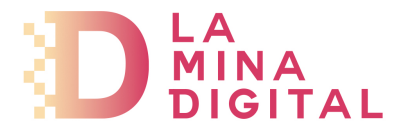

En esta guía te indicamos los pasos a seguir para que puedas configurar tu **cuenta de correo POP** en un **Smartphone Android**.

Las pantallas pueden cambiar entre versiones de Android, pero la información a introducir es la misma.

En el menú del terminal, dirígete a la opción **Correo** y añade la nueva cuenta pulsando en **Menú >> Más >> Nueva cuenta**. Selecciona como proveedor de correo **Otro (POP3/IMAP)** 

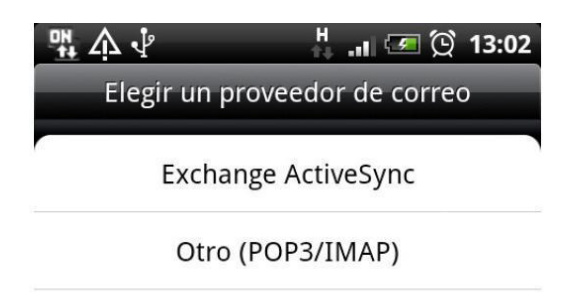

En la siguiente ventana elige **Configuración manual** de entre los dos tipos de configuración e introduce los datos del correo entrante.

| -                              | 🔊 .ıl 🥶 🛱 12:46 |  |
|--------------------------------|-----------------|--|
| Ajustes entrantes              |                 |  |
| Protocolo                      |                 |  |
| POP                            | -               |  |
| Dirección de correo            | electrónico     |  |
| tucuentadecorreo@tudominio.ext |                 |  |
| Nombre de usuario              |                 |  |
| tucuentadecorreo@tudominio.ext |                 |  |
| Contraseña                     |                 |  |
| [                              | ]               |  |
| Servidor POP                   |                 |  |
| pop.serviciodecorreo.es        | ;               |  |
| Tipo de seguridad              |                 |  |
| Atrás                          | Siguiente       |  |

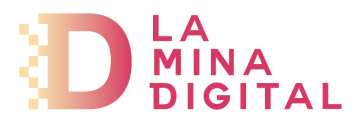

Protocolo: Indica cómo quieres configurar tu correo: POP

*Dirección de correo electrónico, Nombre de usuario* y *Contraseña*: Son los datos correspondientes a la cuenta que estás configurando.

El nombre del servidor de entrada será: pop.serviciodecorreo.es

En tipo de seguridad selecciona SSL/TLS y puerto 995.

| ு .எ 🥶 🗘 12:4                  | 6 |
|--------------------------------|---|
| Ajustes entrantes              |   |
| tucuentadecorreo@tudominio.ext | J |
| Nombre de usuario              |   |
| tucuentadecorreo@tudominio.ext |   |
| Contraseña                     |   |
|                                |   |
| Servidor POP                   |   |
| pop.serviciodecorreo.es        |   |
| Tipo de seguridad              |   |
| SSL/TLS                        | ] |
| Puerto del servidor            |   |
| 995                            |   |
| Atrás Siguiente                |   |

Pulsa en Siguiente para continuar.

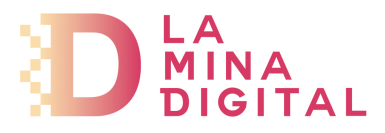

Ahora introduce los datos correspondientes al servidor de correo saliente:

Marca la opción *Inicio de sesión requerido*.

*Nombre de usuario y Contraseña*: Introduce los mismos datos que en la pantalla anterior.

Servidor SMTP: Indica smtp.serviciodecorreo.es

En *Tipo de seguridad* selecciona SSL/TLS

Por último, en el campo *Puerto del servidor* indica 465 y pulsa en *Siguiente*.

|                               | 🗟 .il 🥹 🛱 12:53 |  |
|-------------------------------|-----------------|--|
| Ajustes del servidor saliente |                 |  |
| 📝 Inicio de sesió             | ón requerido    |  |
| Nombre de usuari              | 0               |  |
| tucuentadecorreo@tu           | dominio.ext     |  |
| Contraseña                    |                 |  |
|                               |                 |  |
| Servidor SMTP                 |                 |  |
| smtp.serviciodecorreo         | .es             |  |
| Tipo de seguridad             |                 |  |
| SSL/TLS                       |                 |  |
| Puerto del servido            | r               |  |
| 465                           | )               |  |
| Atrás                         | Siguiente       |  |

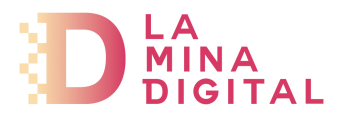

Por último, añade los siguientes datos:

*Nombre de cuenta*: Indica cómo quieres llamar a tu cuenta internamente, para diferenciarla de otras que tengas configuradas.

Su nombre: Descripción con la que tus mensajes llegarán a los destinatarios.

Para terminar, haz clic en *Finalizar configuración*.

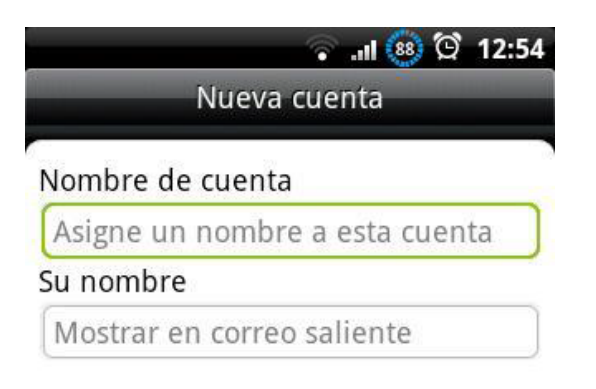

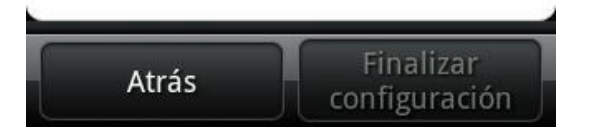